1. Batman Üniversitesi Mail Servisine bağlanmak için Kullanıcı Adı ve Parolayı giriyoruz.

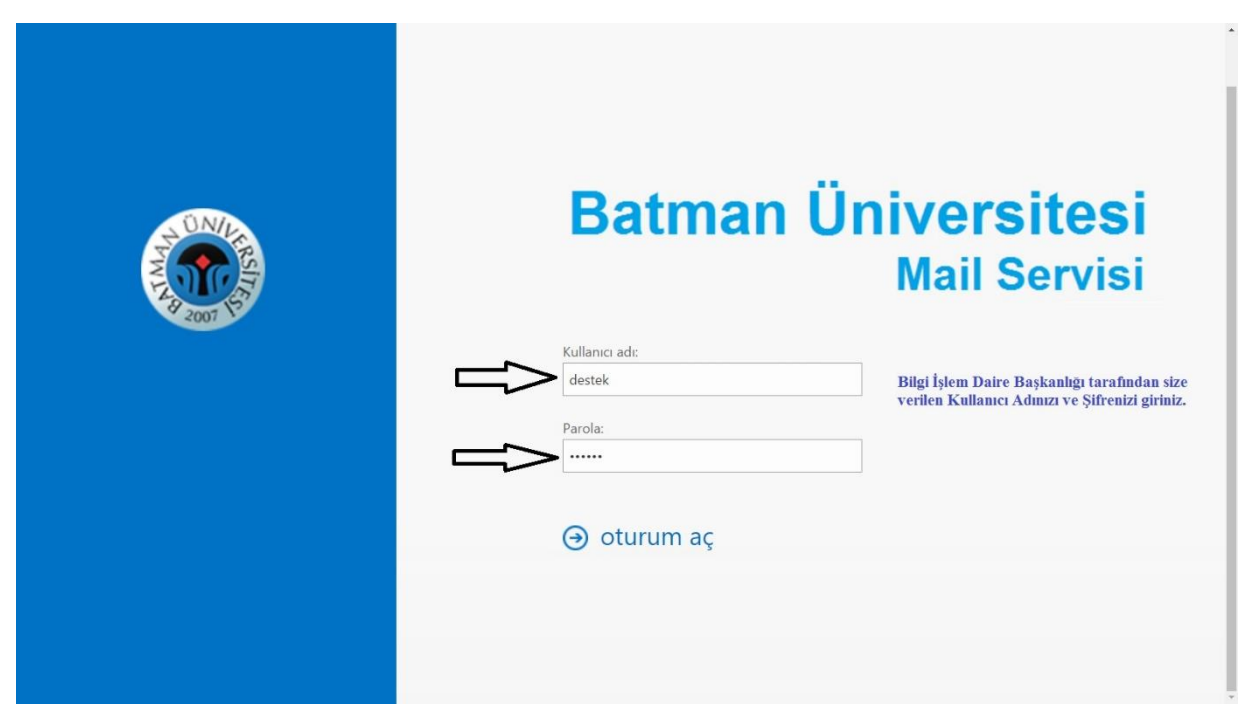

2. Hesaba giriş yapıldıktan sonra sağ üst köşedeki menüden "Kişiler" sekmesini tıklıyoruz.

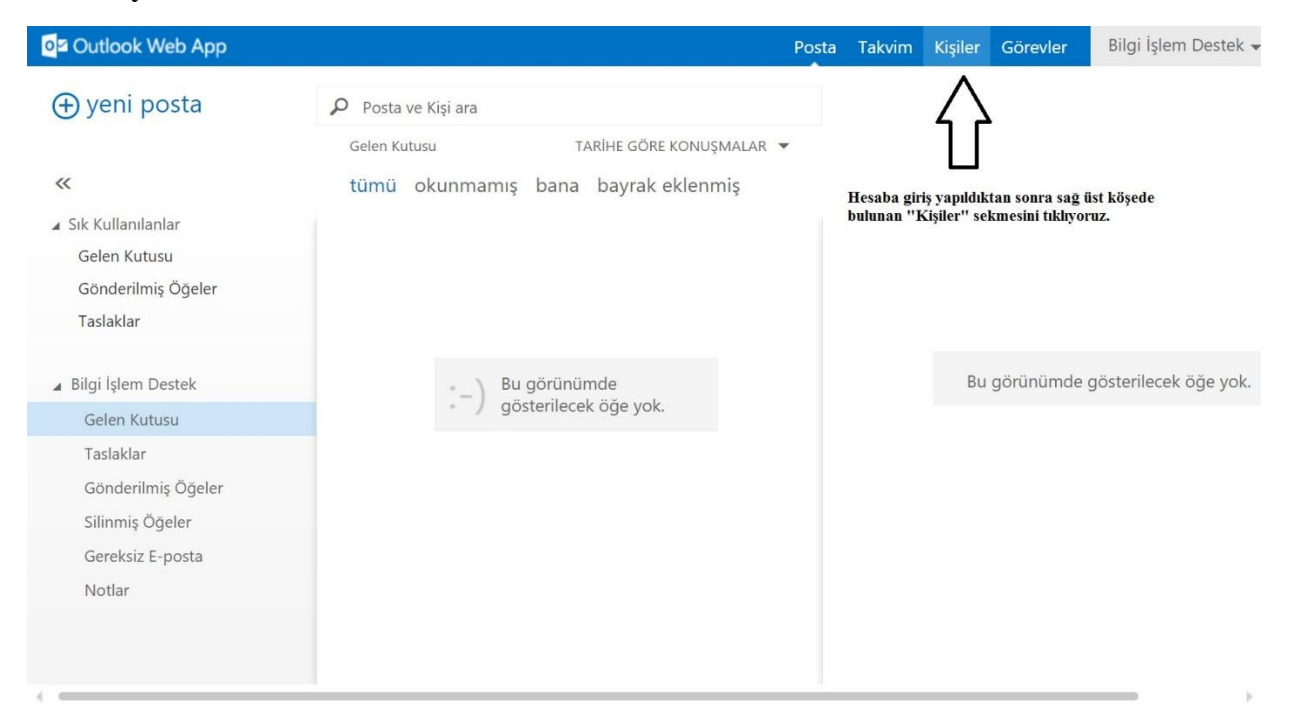

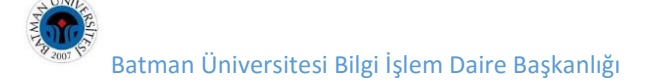

3. Kişiler sekmesinde sol üst köşeden "Yeni" linkini tıklıyoruz.

| og Outlook Web App     |              |                    |                     | Posta | Takvim | Kişiler | Görevler | Bilgi İşlem Destek 🗸 |
|------------------------|--------------|--------------------|---------------------|-------|--------|---------|----------|----------------------|
| ⊕yeni                  | 🔎 Kişi ara   |                    |                     |       |        |         |          |                      |
| $\overline{}$          | tümü kişiler | gruplar            |                     |       |        |         |          |                      |
| «                      | KIŞILERIM    | SIR                | ALAMA ÖLÇÜTÜ: ADI 🔻 |       |        |         |          |                      |
| 🖌 Kişilerim            |              |                    |                     |       |        |         |          |                      |
| Kişiler                |              |                    |                     |       |        |         |          |                      |
| ⊿ Dizin                |              |                    |                     |       |        |         |          |                      |
| All Rooms              |              | Bu görünümc        | le                  |       |        |         |          |                      |
| All Users              |              | - ) gösterilecek ö | öğe yok.            |       |        |         |          |                      |
| All Distribution Lists |              |                    |                     |       |        |         |          |                      |
| All Contacts           |              |                    |                     |       |        |         |          |                      |
| Public Folders         |              |                    |                     |       |        |         |          |                      |
|                        |              |                    |                     |       |        |         |          |                      |
|                        |              |                    |                     |       |        |         |          |                      |
|                        |              |                    |                     |       |        |         |          |                      |
|                        |              |                    |                     |       |        |         |          |                      |

4. "Yeni" linki tıklandıktan sonra gelen menüden "Grup Oluşturmak İstiyorum" linki tıklanır.

| Outlook Web App                        |                          |                           | Posta | Takvim | Kişiler | Görevler | Bilgi İşlem Destek 👻 |
|----------------------------------------|--------------------------|---------------------------|-------|--------|---------|----------|----------------------|
| ⊕ yeni                                 | Kişi ara<br>tümü kişiler | gruplar                   |       |        |         |          |                      |
| ~                                      | KIŞILERIM                | SIRALAMA ÖLÇÜTÜ: ADI 🔻    |       |        |         |          |                      |
| ∡ Kişilerim<br>Kişiler                 |                          | ne yapmak istiyorsunuz?   |       |        |         |          |                      |
| J Dizin                                |                          | kişi oluşturmak istiyorum |       |        |         |          |                      |
| All Rooms                              | > [                      | grup oluşturmak istiyorum |       |        |         |          |                      |
| All Distribution Lists<br>All Contacts |                          | İptal                     |       | T      |         |          |                      |
| Public Folders                         |                          |                           |       |        |         |          |                      |
|                                        |                          |                           |       |        |         |          |                      |
|                                        |                          |                           |       |        |         |          |                      |
|                                        |                          |                           |       |        |         |          |                      |

5. Grup listesi oluşturacağımız sayfada kişilerin isimlerini yazıp "Enter" tuşuna basmak suretiyle ekliyoruz. Liste tamamlandığında sayfa üst kısmında bulunan "Kaydet" linkine tıklıyoruz.

| Outlook Web App                     |                                                            | Posta Takvim Kişiler Göre                            | vler 🛛 Bilgi İşlem Destek 👻 🤹 📍 |
|-------------------------------------|------------------------------------------------------------|------------------------------------------------------|---------------------------------|
| ⊕yeni                               | ρ <sub>Kişi ara</sub><br>tümü kişiler gruplar              | KAYDET 🗙 SIL                                         |                                 |
| ~                                   | KIŞILERIM SIRALAMA ÖLÇÜTÜ, AT                              | Grup adı:                                            | 7                               |
| 🦼 Kişilerim                         |                                                            | Daire Başkanları                                     |                                 |
| Kişiler                             |                                                            |                                                      |                                 |
| Dizin                               |                                                            | Üyeler:                                              | Notlar:                         |
| All Rooms                           |                                                            | > Mehmet Saruhan                                     |                                 |
| All Users                           | <ul> <li>Bu görünümde<br/>gösterilecek öğe vok.</li> </ul> | 6 yeni eklenen üye                                   |                                 |
| All Distribution Lists All Contacts |                                                            | Adnan Selcuk Erginoz ×                               | Î                               |
| Public Folders                      |                                                            | Kemal Eviz<br>Kemal.Eviz@batman.edu.tr               |                                 |
|                                     |                                                            | Mehmet Bereket<br>Mehmet.Bereket@batman.edu.ti       |                                 |
|                                     |                                                            | Muzaffer Bimay<br>Muzaffer.Bimay@batman.edu.tr       |                                 |
|                                     |                                                            | Ibrahim Halil Kaya<br>IbrahimHalil.Kaya@batman.edu.t | *                               |
|                                     |                                                            |                                                      | ,                               |

6. Liste tamamlanıp kaydedildikten sonra oluşturmuş olduğumuz tüm mail gruplarımız "Gruplar" sekmesi tıklandığında listelenir. Buradan istenilen liste seçilip düzenlenebilir.

| Outlook Web App        |                                  |                        | Posta  | Takvim Kişile                   | er Görevler                | Bilgi İşlem Destek 🗸 | ø       | ? |
|------------------------|----------------------------------|------------------------|--------|---------------------------------|----------------------------|----------------------|---------|---|
| ⊕yeni                  | Kişi ara<br>tümü kişiler gruplar |                        |        |                                 |                            |                      |         |   |
| «                      |                                  | SIRALAMA ÖLÇÜTÜ: ADI 👻 |        | Daire Ba                        | ışkanları                  | $\leq =$             |         |   |
| 🔺 Kişilerim            |                                  |                        |        |                                 |                            |                      |         |   |
| Kişiler                |                                  |                        | 7 7    |                                 |                            | Düze                 | nle *** |   |
| Dizin                  | Daire Başkanları                 |                        | üyeler | notlar                          |                            |                      |         |   |
| All Rooms              |                                  |                        | I.C.   |                                 |                            |                      |         |   |
| All Users              |                                  |                        |        | Adnan Selcu<br>Adnan.erginoz@   | k Erginoz<br>batman.edu.tr |                      |         |   |
| All Distribution Lists |                                  |                        |        | Ibrahim Hali                    | Kava                       |                      |         |   |
| All Contacts           |                                  |                        |        | IbrahimHalil.Kay                | a@batman.edu.ti            | r                    |         |   |
| Public Folders         |                                  |                        |        | Kemal Eviz<br>Kemal.Eviz@bati   | man.edu.tr                 |                      |         |   |
|                        |                                  |                        | 2      | Mehmet Ber<br>Mehmet.Bereket    | eket<br>@batman.edu.tr     |                      |         |   |
|                        |                                  |                        | 2      | Muzaffer Bin<br>Muzaffer.Bimay@ | nay<br>@batman.edu.tr      |                      |         |   |
|                        |                                  |                        | 0      | Nihat Ozen<br>Nihat.Ozen@bat    | man.edu.tr                 |                      |         |   |
|                        |                                  |                        |        |                                 |                            |                      |         |   |

7. Listelenen grupların bilgileri sağ tarafta listelenir. Buradan grup ismi ve üyeleri ile ilgili güncellemeler yapılabilir. Grup ismi tıklandığında gelen ayrıntılardan "Düzenle" linki tıklanarak listeye ekleme çıkarma yapılabilir. Listeden çıkarılmak istenen kişiler varsa isimlerinin yan tarafında yer alan çarpı işareti tıklanarak silinir. Sonra liste yeniden "KAYDET" linline tıklanarak güncellenir.

| Outlook Web App                                          |                                  |                     | Posta Takvim K                           | Kişiler Görevler    | Bilgi İşlem Destek 👻 | ◎ ? |
|----------------------------------------------------------|----------------------------------|---------------------|------------------------------------------|---------------------|----------------------|-----|
| ⊕yeni                                                    | Kişi ara<br>tümü kişiler gruplar |                     | KAYDET X SIL                             |                     |                      |     |
| ~                                                        | KIŞILERIM                        | SIRALAMA ÖLÇÜTÜ: AL | Grup adı:                                |                     |                      |     |
| ⊯ Kişilerim<br>Kişiler                                   | d                                |                     | Daire Başka                              | anları              |                      |     |
| ∡ Dizin<br>All Rooms<br>All Users                        | Daire Başkanları                 | SI.                 | Üyeler:                                  |                     | Notlar:              |     |
| All Distribution Lists<br>All Contacts<br>Public Folders |                                  |                     | Bilgi İşlem Deste<br>destek@batman.edu.t | ek 🗙                |                      |     |
|                                                          |                                  |                     | 6 geçerli üye                            |                     |                      |     |
|                                                          |                                  |                     | Adnan Selcuk En<br>Adnan.erginoz@batm    | rginoz 🗙            |                      |     |
|                                                          |                                  |                     | Ibrahim Halil Kaya@ba                    | ya 🗙<br>atman.edu.t |                      |     |
|                                                          |                                  |                     | Kemal Eviz<br>Kemal.Eviz@batman.e        | edu.tr ×            |                      |     |
| (                                                        |                                  |                     |                                          |                     |                      |     |

8. Daha önce düzenlenmiş olan toplu mail gruplarına mail atılmak istendiğinde "E-Posta Yaz" sekmesinden gönderemiyoruz, bunun için "Kişiler" sekmesinden "Grup" sekmesi tıklanarak daha önce oluşturulmuş olan liste seçilir. Şekilde "Grup Adı" altında bulunan e-posta simgesi tıklandığında yeni e-posta sayfası açılır. Toplu mail gönderilmek istenen grup otomatik olarak alıcılara eklenir.

| o≊ Outlook Web App                                                                                         |                                                                                                | Post      | ta Takvim Kişiler Görevler 🛛 Bilgi İşlem Destek 👻 💰                                                | ?     |
|----------------------------------------------------------------------------------------------------|------------------------------------------------------------------------------------------------|-----------|----------------------------------------------------------------------------------------------------|-------|
| ⊕yeni                                                                                                    | Kişi ara<br>tümü kişiler gruplar                                                               |           |                                                                                                    |       |
| ≪<br>∡ Kişilerim<br>Kişiler                                                                                | kişilerim 🚽                                                                                    | TŪ: ADI - | Daire Başkanları                                                                                   | l<br> |
| ▲ Dizin<br>All ( <sup>©</sup> ) Bägi İşlem Destek - Outlook Web Ap<br>All ( https://mail.batman.edu.tr/owa | Daire Başkanları  P - Google Chrome //wiewmodel=IMailComposeViewModelFactory@wid=73&ispopout=1 | ×         | er notlar<br>Adnan Selcuk Erginoz                                                                  |       |
| All I च⊠ GÖNDER 🗙 SİL<br>All C<br>Pub Kime: Daire Başkanla                                                 |                                                                                                |           | Adnan.erginoz@batman.edu.tr<br>Ibrahim Halil Kaya<br>IbrahimHalil.Kaya@batman.edu.tr<br>Kemal Eviz |       |
| Bilgi:                                                                                                    |                                                                                                |           | Kemal.Eviz@batman.edu.tr<br>Mehmet Bereket<br>Mehmet.Bereket@batman.edu.tr<br>Muzaffer Bimay       |       |
| Konu:<br>Calibri                                                                                           | - 12 - K T A                                                                                   | · ·       | Muzaffer.Bimay@batman.edu.tr<br>Nihat Ozen<br>Nihat.Ozen@batman.edu.tr                             |       |

Bilgi İçin: Hafzullah İş | <u>hafzullah.is@batman.edu.tr</u> | 3939